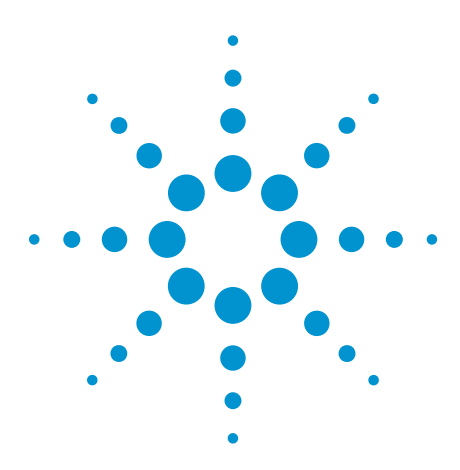

U7238C and U7238D MIPI D-PHY Conformance Test Software for Infiniium Oscilloscopes

Data Sheet

## Validate and Debug Your Embedded D-PHY Data Links Quickly and Easily

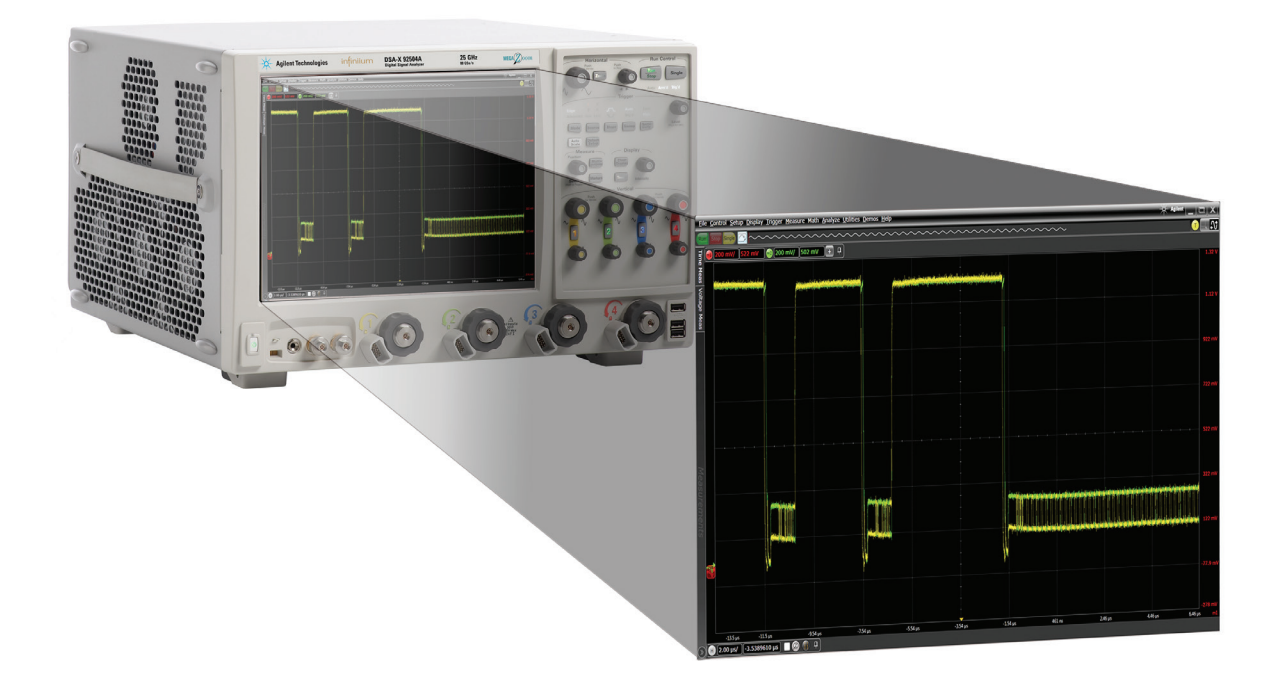

Agilent Technologies' MIPI D-PHY conformance test software for Infiniium oscilloscopes gives you a fast, easy way to validate and debug your embedded D-PHY data links. The D-PHY electrical test software allows you to automatically execute D-PHY electrical checklist tests for CSI-2 and DSI architectures, and displays the results in a flexible report format. In addition to the measurement data, the report provides margin analysis that shows how closely your product passed or failed each test. The D-PHY conformance test software performs a wide range of tests required to meet the physical layer requirements per Section 9 of the MIPI Alliance Specification for D-PHY v1.1 and Section 1 of the D-PHY Conformance Test Suite (CTS) v1.1. The D-PHY conformance test software helps you execute the most difficult physical layer tests for transmitters (TX tests only) that can be measured with a 4-GHz or higher-bandwidth real-time oscilloscope. Although there are not currently any requirements for physical layer compliance verification, it is highly recommended that every MIPI D-PHY link be tested against the limits of the physical layer specification to ensure that it is compliant to the specification and to minimize concerns with protocol level interoperability.

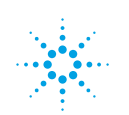

### **Features**

The D-PHY conformance test software offers several features to simplify design validation:

- Complete MIPI Alliance Specification for D-PHY v1.1, section 9 and D-PHY CTS v1.1, section 1
- User selection of tests and configuration of data rate
- Automated scope measurement setup and programming for increased accuracy, time-savings and repeatability
- · Advanced debug modes for troubleshooting
- Automated margin analysis and pass/fail conformance reporting

With the D-PHY conformance test software, you can use the same oscilloscope you use for everyday debugging to perform automated testing and margin analysis based on the MIPI Alliance Specification for D-PHY v1.1, section 9 requirements and D-PHY CTS v1.1, section 1.

### **D-PHY App Saves You Time**

The D-PHY conformance test software saves you time by setting the stage for automatic execution of required electrical tests. The primary difficulty of performing electrical tests for D-PHY is connecting the oscilloscope to the target device, correctly configuring the scope's measurement system for ultimate accuracy, issuing the proper commands to perform the tests and then analyzing the measured results by comparing them to limits published in the specification. The D-PHY conformance test software automates this work to provide rapid, accurate and repeatable test execution. In addition, if you discover a problem with your product, debug tools in the scope are available to aid in root-cause analysis.

See Table 1 for a complete list of the measurements you can make with the D-PHY conformance test software.

## **Easy Test Definition**

The D-PHY conformance test software extends the ease-ofuse advantages of Agilent's Infiniium oscilloscopes to testing D-PHY designs. The Agilent automated test engine walks you quickly through the steps required to define and configure the tests, execute the tests, and view the test results. You can select a category of tests all at once or specify individual tests. The user interface is oriented to minimize unnecessary reconnections, which saves time and ensures accuracy and repeatability of tests. You can save tests and configurations as project files and recall them later for quick re-testing or review of previous test. Straightforward menus let you perform tests with a minimum of mouse clicks.

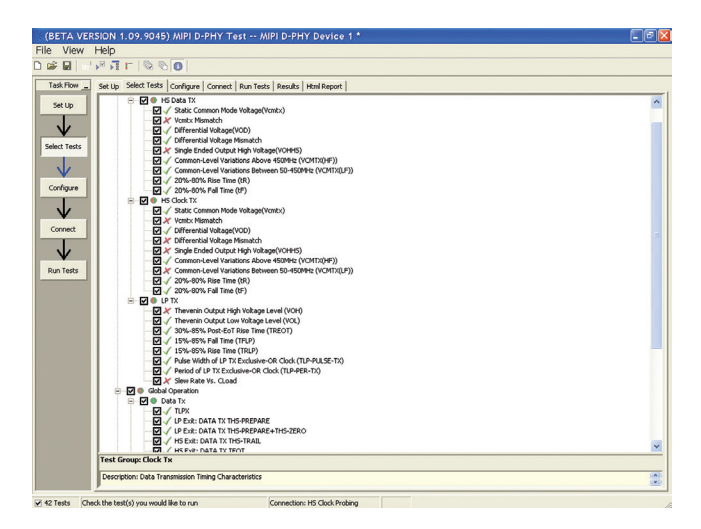

Figure 1. You can easily select individual tests or groups of test with a mouse-click and customize your output report based on the test results you want to see.

### **Configurability and Guided Connections**

The D-PHY conformance test software provides flexibility in your test setup. The D-PHY conformance test software provides you with user-defined controls for critical test parameters such as channel probe configurations, number of measurement observations for tests and the low-power trigger threshold.

After you configure the tests to meet your needs, the D-PHY user interface will present you the connection screen that is specific to the configuration data you have selected. This includes the oscilloscope channels used for the test and the routing of any necessary probing needed to perform the tests. In some cases, a configuration change may be necessary to properly make a new set of measurements. Guided configuration diagrams will be presented when each change is needed to ensure proper configuration for the tests. The software is designed to minimize connection changes to increase the efficiency of test operation and save you time.

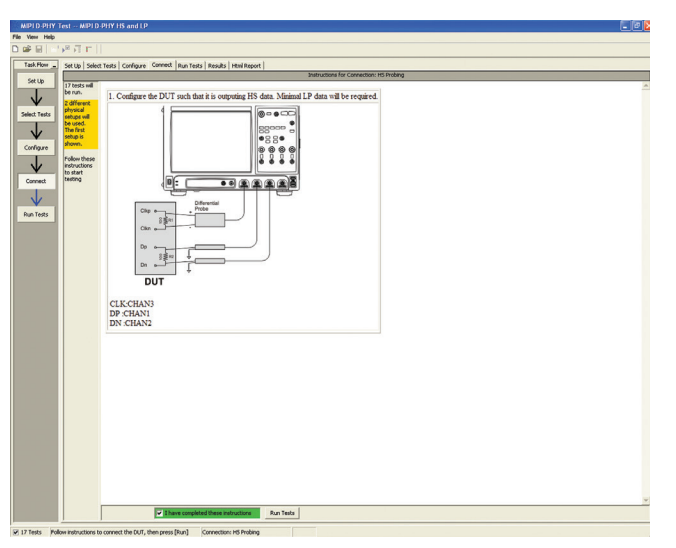

Figure 2. Guided configuration diagrams provide you with channel and probe configurations needed to properly connect to your product and accurately perform tests.

### **Results Reports with Margin Analysis**

In addition to providing you with measurement results, the D-PHY test software provides a report format that shows you not only where your product passes or fails, but also reports how close you are to the limits specified for a particular test assertion. You select the margin test report parameter, which means you can specify the level at which warnings are issued to alert you to the electrical tests where your product is operating close to the official test limit defined by the specification for a given test assertion.

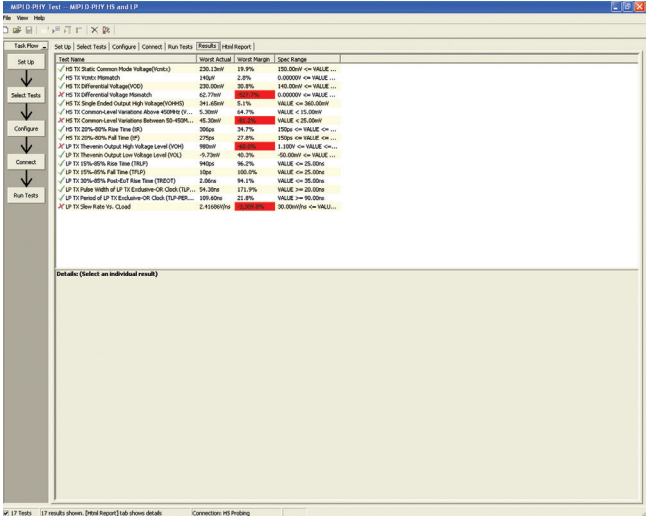

Figure 3. Results reports quickly highlight test margins versus specified limits and a summary of measurements that pass/fail or violate the margin warnings you have set.

### **Configurability and Guided Connections**

The D-PHY conformance software generates thorough reports that not only capture the performance and status of the device under test, but capture the screen shots of your most significant measurements for your documentation and evaluation.

| (BETA VER    | SION 1.09.9045) MIPI D-PHY Test MIPI D-PHY De                                                                                                    | evice 1 *     |           |                                                                                                    | E 🖻 🛛               |
|--------------|----------------------------------------------------------------------------------------------------|---------------|-----------|----------------------------------------------------------------------------------------------------|---------------------|
| File View    | Help                                                                                                    |               |           |                                                                                                    |                     |
| D 62 B U     | R T F X B                                                                                                    |               |           |                                                                                                    |                     |
|              | P P P P P P P P P P P P P P P P P P P                                                                                                    |               |           |                                                                                                    |                     |
| Task Flow    | Set Up   Select Tests   Configure   Connect   Run Tests   Results   Html                                                                                                    | Report        |           |                                                                                                    |                     |
| Sablin       | Test Name                                                                                                    | Actual Val    | Margin    | Spec Range                                                                                                    | A                   |
| 36.00        | V LP TX 15%-85% Rise Time (TRLP)                                                                                                    | 3.55ns        | 85.8%     | VALUE <= 25.00ns                                                                                                    |                     |
|              | ✓ LP TX Pulse Width of LP TX Exclusive-OR Clock (TLP-PULSE-TX)                                                                                                    | 54.63ns       | 173.2%    | VALUE >= 20.00ns                                                                                                    |                     |
| V .          | ✓ LP TX Period of LP TX Exclusive-OR Clock (TLP-PER-TX)                                                                                                    | 109.72ns      | 21.9%     | VALUE >= 90.00ns                                                                                                    |                     |
| Select Tests | X LP TX Slew Rate Vs. CLoad                                                                                                    | 1.64970V/ns   | -2,213.9% | 30.00mV/ns <= VALUE <= 100.00mV/ns                                                                                                    |                     |
|              | V LP Exit: CLK TX THS-EXIT                                                                                                    | 1.01513µs     | 915.1%    | VALUE >= 100.00ns                                                                                                    |                     |
|              | ✓ LP Exit: CLK TX TLPX                                                                                                    | 55.00ns       | 10.0%     | VALUE >= 50.00ns                                                                                                    |                     |
|              | V LP Exit: CLK TX TCLK-PREPARE                                                                                                    | 39.93ns       | 3.4%      | 38.00ns <= WALUE <= 95.00ns                                                                                                    |                     |
| Configure    | K LP Exit: CLK TX TCLK-PREPARE+TCLK-ZERO                                                                                                    | 254.62ns      | -15.1%    | VALUE >= 300.00ns                                                                                                    |                     |
|              | ✓ LP Exit: CLK TX TCLK-PRE                                                                                                    | 30.36ns       | 279.5%    | VALUE >= 8.00ns                                                                                                    |                     |
| V/           | HS Exit: CLK TX TCLK-TRAIL                                                                                                    | 76.10ns       | 26.8%     | VALUE >= 60.00ns                                                                                                    |                     |
|              | HS Exit: CLK TX TEOT                                                                                                    | 76.36ns       | 36.4%     | VALUE <= 120.00ns                                                                                                    |                     |
| Connect      | √ TLPX                                                                                                    | \$4.77ns      | 9.5%      | VALUE >= \$0.00hs                                                                                                    |                     |
|              | ✓ LP Exit: DATA TX THS-PREPARE                                                                                                    | 65.66ns       | 43.5%     | 45.00ns <= VALUE <= 92.50ns                                                                                                    |                     |
| $\mathbf{v}$ | V LP Exit: DATA TX THS-PREPARE+THS-ZERO                                                                                                    | 195.75ns      | 24.3%     | VALUE >= 157.50ns                                                                                                    |                     |
|              | HS Exit: DATA TX THS-TRAIL                                                                                                    | 101.01ns      | 910.1%    | VALUE >== 10.00ns                                                                                                    | 100                 |
| Run Tests    | HS Exit: DATA TX TEOT                                                                                                    | 100.20ns      | 16.5%     | VALUE <= 120.00ns                                                                                                    | ×                   |
|              | Details: LP Exit: DATA TX THS-PREPARE                                                                                                    |               |           |                                                                                                    |                     |
|              | √ Trial 1                                                                                                    |               |           |                                                                                                    |                     |
|              | Parameter Value                                                                                                    |               |           | Refere                                                                                                    | nce Images:         |
|              | Test Limits [45.00ns to 92.50ns]                                                                                                    |               |           | THSPR                                                                                                    | EPARE               |
|              | Parameter Tested THS-PREPARE                                                                                                    |               |           |                                                                                                    |                     |
|              | Actual Value 65.66ns                                                                                                    |               |           | a many                                                                                                    |                     |
|              | Referenced Values:<br>THEODEDADE (conclusion)                                                                                                    |               |           |                                                                                                    |                     |
|              | Number of HS burst 1                                                                                                    |               |           | Contra Contra Co |                     |
|              |                                                                                                    |               |           | Common Sector                                                                                                    |                     |
|              |                                                                                                    |               |           |                                                                                                    | E R. B. B. B. B. B. |
|              |                                                                                                    |               |           |                                                                                                    | and her and her yer |
|              |                                                                                                    |               |           |                                                                                                    |                     |
|              |                                                                                                    |               |           |                                                                                                    |                     |
|              |                                                                                                    |               |           |                                                                                                    |                     |
|              |                                                                                                    |               |           |                                                                                                    |                     |
|              |                                                                                                    |               |           |                                                                                                    |                     |
|              |                                                                                                    |               |           |                                                                                                    |                     |
|              |                                                                                                    |               |           |                                                                                                    |                     |
|              | 1                                                                                                    |               |           |                                                                                                    |                     |
|              | · · · · · · · · · · · · · · · · · · ·                                                                                                    |               |           |                                                                                                    |                     |
| 172 40 T     | and the second stand stands and the second stands and the second standstandstand stand standstand standstand standstand standstand s | to d. Buchlan |           |                                                                                                    |                     |

Figure 4. A complete HTML-formatted report provides a results summary for documentation and archiving with full detail on measurement definitions referenced to the specification and screen images from the oscilloscope during test.

### Extensibility

You may add additional custom tests or steps to your application using the N5467B/N5467C User Defined Application (UDA) development tool (www.agilent.com/find/uda). Use UDA to develop functional "Add-Ins" that you can plug into your application.

Add-ins may be designed as:

- Complete custom tests (with configuration variables and connection prompts)
- Any custom steps such as pre or post processing scripts, external instrument control and your own device control

| File        | View     | Tools  | Hel | р            |            |            |
|-------------|----------|--------|-----|--------------|------------|------------|
| New Project |          |        |     | × ∎%         |            |            |
| Op          | pen Pro  | ject   |     | Tests   Conf | igure   Co | nnect   Ri |
| Sa          | ve Proj  | ect    |     | Actual Val   | Margin     | Pass Lim   |
| Sa          | ve Proj  | ect As |     |              |            |            |
| Ex          | port Re  | sults  | •   |              |            |            |
| Us          | er Defi  | ned    | ►   | Instal       | Add-I      | n          |
| Pri         | int      |        |     |              |            |            |
| Pa          | ige Setu | p      |     |              |            |            |
| Pr          | int Prev | iew    |     |              |            |            |
| Re          | cent Pr  | ojects |     |              |            |            |
| Ex          | it       |        |     |              |            |            |

*Figure 5. Importing a UDA Add-In into your test application.* 

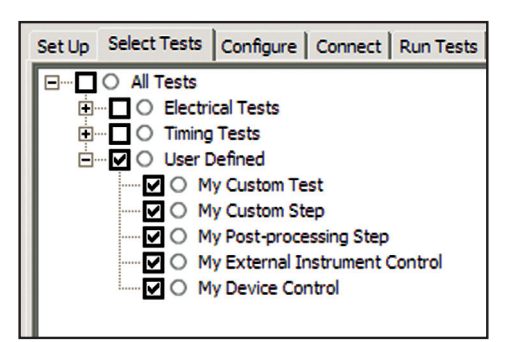

Figure 6. UDA Add-In tests and utilities in your test application.

### Automation

You can completely automate execution of your application's tests and Add-Ins from a separate PC using the included N5452A Remote Interface feature (download free toolkit from www.agilent.com/find/scope-apps-sw). You can even create and execute automation scripts right inside the application using a convenient built-in client.

The commands required for each task may be created using a command wizard or from "remote hints" accessible throughout the user interface.

Using automation, you can accelerate complex testing scenarios and even automate manual tasks such as:

- · Opening projects, executing tests and saving results
- Executing tests repeatedly while changing configurations
- · Sending commands to external instruments
- · Executing tests out of order

Combine the power of built-in automation and extensibility to transform your application into a complete test suite executive:

- Interact with your device controller to place it into desired states or test modes before test execution.
- Configure additional instruments used in your test suite such as a pattern generator and probe switch matrix.
- Export data generated by your tests and postprocess it using your favorite environment, such as MATLAB, Python, LabVIEW, C, C++, Visual Basic etc.
- Sequence or repeat the tests and "Add-In" custom steps execution in any order for complete test coverage of the test plan.

| Set Up   Select Te | sts   Configure   Connect   Run Tests   Automation   Results   Html Report                                                                                                    |   |
|--------------------|----------------------------------------------------------------------------------------------------|---|
| Execute comm       | ands from: 🏵 Script 🔿 Files Start Settings                                                                                                    |   |
| Commands           | ## Configure signal data rate ##<br>SetConfig 'TestMode' '6Gbps'                                                                                                    | ^ |
| Save As            | ## Connect to external instrument ##<br>ConnectAppToInstrument 'Instrument =PatternGen:Address=192.168.0.2'<br>## SelectedTest -5000<br>Run<br>## Run compliance tests ##<br>SelectedTest 1001, 1002, 1005<br>Run<br>## Run custom analysis using Matlab through Add-In ##<br>SelectedTest -2001<br>Run |   |
|                    |                                                                                                    | ~ |

Figure 7. Remote Programming script in the Automation tab.

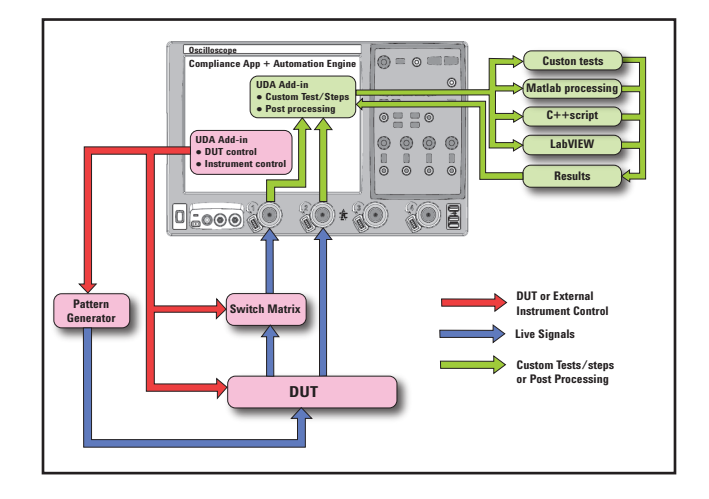

Figure 8. Combine the power of built-in automation and extensibility to transform your application into a complete test suite executive.

### **Switch Matrix**

The Agilent switch matrix software option for the conformance application, used together with switch matrix hardware, enables fully automated testing for multi-lane digital bus interfaces. The benefits of this automated switching solution include:

- Eliminate reconnections, which saves time and reduces errors through automating test setup for each lane of a multi-lane bus.
- Maintain accuracy with the use of unique PrecisionProbe or InfiniiSim features to compensate for switch path losses and skew.
- Customize testing by using remote programming interface and the UDA tool for device control, instrument control and test customization.

More information of the switching solution and configuration, visit www.agilent.com/find/switching and the Agilent application note with the publication number 5991-2375EN.

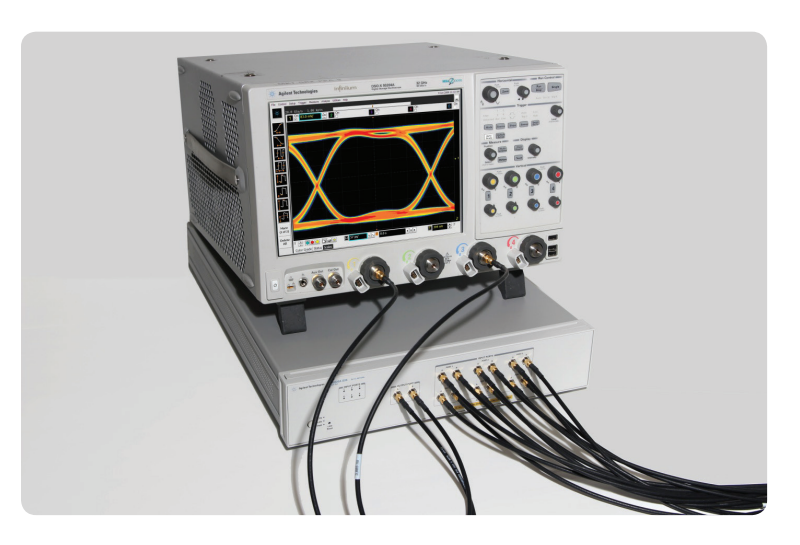

Figure 9. Automated testing for multi-lane digital bus interface through switching solution

### **Measurement Requirements**

To use the D-PHY conformance software you will need an Agilent Infiniium Series oscilloscope with at least 4 GHz of analog, real-time bandwidth. In order to use the D-PHY conformance test software, your product will need to be able to source the necessary low-power (LP) to highspeed (HS) data transitions needed to perform the testing.

### **Tests Performed**

The D-PHY conformance software performs the following tests as per MIPI Alliance Specification for D-PHY v1.1, section 9 and D-PHY CTS v1.1, section 1.

#### Section 9, Electrical Characteristics

#### High-speed data and clock measurements

- · HS data and clock TX static common-mode voltage (VCMTX)
- HS data and clock TX VCMTX mismatch (ΔVCMTX(1,0)
- · HS data and clock TX differential voltage (VOD)
- HS data and clock TX differential voltage mismatch (ΔVOD)
- HS data and clock TX single-ended output high voltage (VOHHS)
- HS data and clock TX common-level variations above 450 MHz (VCMTX(HF))
- HS data and clock TX common-level variations between 50-450 MHz (VCMTX(LF))
- HS data and clock TX 20%-80% rise time (tR)
- HS data and clock TX 20%-80% fall time (tF)
- HS clock instantaneous (UI INST)

#### Low-power data measurements

- · LP TX Thevenin output high voltage level (VOH)
- · LP TX Thevenin output low voltage (VOL)
- LP TX 15%-85% rise time (tRLP)
- LP TX 15%-85% fall time (tFLP)
- LP TX 30%-85% post-EoT rise time (tREOT)
- LP TX pulse width of LP TX exclusive-OR clock (TLP-PULSE-TX)
- LP TX period of LP TX exclusive-OR clock (TLP-PER-TX)
- LP TX slew rate vs. CLOAD

#### Table 1. MIPI D-PHY electrical conformance tests performed by the software

#### Global operation data and clock TX measurements

- TLPX
- LP exit: data TX THS-prepare
- LP exit: data TX THS-prepare+THS-zero
- HS exit: data TX THS-trail
- HS exit data TX TEOT
- HS exit: data TX THS-exit
- · LP exit: clock TX THS-exit
- · LP exit: clock TX TLPX
- LP exit: clock TX TCLK-prepare
- LP exit: clock TX TCLK-prepare+TCLK-zero
- LP exit: clock TX TCLK-PRE
- LP exit: clock TX TCLK-trail
- LP exit: clock TC TX TEOT

#### HS data-clock timing

- HS clock instantaneous
- HS clock rising edge alignment to first payload bit
- Data-to-clock skew (TSKEW(TX))

### **Recommended Oscilloscopes**

The D-PHY compliance software is compatible with Agilent Infiniium Series oscilloscopes with operating software revision 4.20 or higher. For oscilloscopes with earlier revisions, free upgrade software is available here: www.agilent.com/find/scope-apps-sw.

| Data rate      | Minimum bandwidth | Minimum channels | Compatible oscilloscopes                     |
|----------------|-------------------|------------------|----------------------------------------------|
| Up to 1 Gbps   | 4 GHz             | 3                | Infiniium 9000, S-Series, 90000 and Z-Series |
| Up to 1.5 Gbps | 6 GHz             | 3                | Infiniium 90000 and Z-Series                 |
| Up to 2.5 Gbps | 12 GHz            | 3                | Infiniium 90000 and Z-Series                 |

### **Ordering Information**

To purchase the D-PHY software with a new or existing Infiniium Series oscilloscope, order the following options.

#### **Software options**

| Application             | License ty | )e                | Infiniium<br>Z-Series | Infiniium<br>S-Series | Infiniium<br>90000 Series | Infiniium<br>9000 Series  |
|-------------------------|------------|-------------------|-----------------------|-----------------------|---------------------------|---------------------------|
| D-PHY confor-           | Fixed      | Factory-installed | U7238C-1FP            | U7238D-1FP            | Option 035                | Option 035                |
| mance software          |            | User-installed    | U7238C-1FP            | U7238D-1FP            | U7238C-1NL                | U7238D-1NL                |
|                         | Floating   | Transportable     | U7238C-1TP            | U7238D-1TP            | U7238C-1TP <sup>1,2</sup> | U7238D-1TP <sup>1,2</sup> |
|                         |            | Server-based      | N5435A-022            | N5435A-022            | N5435A-022                | N5435A-022                |
|                         |            |                   |                       |                       |                           |                           |
| D-PHY switch            | Fixed      | Factory-installed | U7238C-7FP            | U7238D-7FP            | Option 703                | -                         |
| matrix support          |            | User-installed    | U7238C-7FP            | U7238D-7FP            | U7238C-7NL                | U7238D-7NL                |
| (optional) <sup>3</sup> | Floating   | Transportable     | U7238C-7TP            | U7238D-7TP            | U7238C-7TP <sup>1,2</sup> | U7238D-7TP <sup>1,2</sup> |
|                         |            | Server-based      | N5435A-703            | N5435A-703            | N5435A-703                | N5435A-703                |
|                         |            |                   |                       |                       |                           |                           |
| PrecisionProbe          | Fixed      | Factory-installed | N2809A-1FP            | N2808A-1FP            | Option 001                | -                         |
| (optional)              |            | User-installed    | N2809A-1FP            | N2808A-1FP            | N2809A-1NL                | N2808A-1NL                |
|                         | Floating   | Transportable     | N2809A-1TP            | N2808A-1TP            | N2809A-1TP <sup>1,2</sup> | N2808A-1TP <sup>1,2</sup> |
|                         |            | Server-based      | N5435A-003            | N5435A-003            | N5435A-003                | N5435A-003                |

1 Requires software 5.00 and above.

2 Software 4.30 or above requires Windows 7. N2753A Infiniium Windows XP to 7 OS upgrade kit (oscilloscope already has M890 motherboard). N2754A Infiniium Windows XP to 7 OS and M890 motherboard upgrade kit (oscilloscope without M890 motherboard). Verify the M890 motherboard using the procedure found in the Windows 7 upgrade kit data sheet with the publication number 5990-8569EN.

 For full switch configuration, refer to www.agilent.com/find/switching or the brochure Automated Switching Solution for Oscilloscopes with the publication number 5991-2413EN.

### Other hardware, probes and accessories

| Model number       | Description                                                       | Quantity |
|--------------------|-------------------------------------------------------------------|----------|
| 1132A <sup>4</sup> | InfiniiMax 5-GHz differential probe amplifier                     | 4        |
| E2669A             | Differential probe connectivity kit (contains needed probe heads) | 1        |
| RTB                | MIPI D-PHY Reference Termination Board from UNH-IOL               | 1        |
|                    | https://www.iol.unh.edu/services/testing/mipi/fixtures.php        |          |

4 InfiniiMax I and II probes are suitable for D-PHY probing but not InfiniiMax III probes.

### **Related Literature**

| Publication title                              | Publication type | Publication number |
|------------------------------------------------|------------------|--------------------|
| N5414B/N5415B InfiniiScan Event Identification | Data sheet       | 5989-4605EN        |
| MIPI D-PHY Protocol Test Solutions             | Data sheet       | 5989-7921EN        |
| N5990A Test Automation Software Platform       | Data sheet       | 5989-5483EN        |
| PrecisionProbe for Bandwidths up to 33 GHz     | Data sheet       | 5990-7940EN        |
| Next-Generation Infiniium User Interface       | Brochure         | 5991-3864EN        |
| 30 Things Only Infiniium Oscilloscopes Can Do  | Brochure         | 5991-3958EN        |

| myAgilent        | www.agilent.com/find/myagilent<br>A personalized view into the information most relevant to you.                                                                                                    |
|------------------|----------------------------------------------------------------------------------------------------|
|                  | www.axiestandard.org                                                                                                    |
| ΛΧί <sub>e</sub> | AdvancedTCA <sup>®</sup> Extensions for Instrumentation and Test (AXIe) is an open standard that extends the AdvancedTCA for general purpose and semiconductor test. Agilent is a founding member of the AXIe consortium.         |
|                  | www.lxistandard.org                                                                                                    |
| LXI              | LAN eXtensions for Instruments puts the power of Ethernet and the Web inside your test systems. Agilent is a founding member of the LXI consortium.                                                                               |
|                  | www.pxisa.org                                                                                                    |
| PXI              | PCI eXtensions for Instrumentation (PXI) modular instrumentation delivers a rugged, PC-based high-performance measurement and automation system.                                                                                  |
|                  | Three-Year Warranty                                                                                                    |
| WARRANTY         | www.agilent.com/find/ThreeYearWarranty<br>Beyond product specification, changing the ownership experience.<br>Agilent is the only test and measurement company that offers three-<br>year warranty on all instruments, worldwide. |

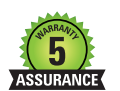

DEKRA Certified ISO 9001:2008

#### **Agilent Assurance Plans**

myAgilent

#### www.agilent.com/find/AssurancePlans

Five years of protection and no budgetary surprises to ensure your instruments are operating to specifications and you can continually rely on accurate measurements.

#### www.agilent.com/quality

Agilent Electronic Measurement Group DEKRA Certified ISO 9001:2008 Quality Management System

#### **Agilent Channel Partners**

#### www.agilent.com/find/channelpartners

Get the best of both worlds: Agilent's measurement expertise and product breadth, combined with channel partner convenience.

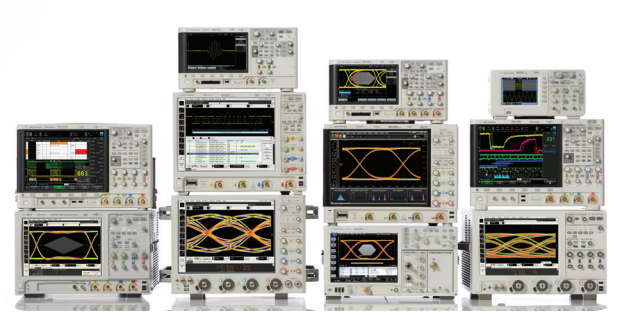

Agilent Technologies Oscilloscopes

Multiple form factors from 20 MHz to > 90 GHz  $\,$  |  $\,$  Industry leading specs  $\,$  |  $\,$  Powerful applications

# www.agilent.com

For more information on Agilent Technologies' products, applications or services, please contact your local Agilent office. The complete list is available at: www.agilent.com/find/contactus

#### Americas

| Canada             | (877) 894 4414 |
|--------------------|----------------|
| Brazil             | (11) 4197 3600 |
| Mexico             | 01800 5064 800 |
| United States      | (800) 829 4444 |
| Asia Pacific       | ( )            |
| Australia          | 1 800 629 485  |
| China              | 800 810 0189   |
| Hong Kong          | 800 938 693    |
| India              | 1 800 112 929  |
| Japan              | 0120 (421) 345 |
| Korea              | 080 769 0800   |
| Malaysia           | 1 800 888 848  |
| Singapore          | 1 800 375 8100 |
| Taiwan             | 0800 047 866   |
| Other AP Countries | (65) 375 8100  |

#### **Europe & Middle East**

| Belgium        | 32 (0) 2 404 93 40   |
|----------------|----------------------|
| Denmark        | 45 45 80 12 15       |
| Finland        | 358 (0) 10 855 2100  |
| France         | 0825 010 700*        |
|                | *0.125 €/minute      |
| Germany        | 49 (0) 7031 464 6333 |
| Ireland        | 1890 924 204         |
| Israel         | 972-3-9288-504/544   |
| Italy          | 39 02 92 60 8484     |
| Netherlands    | 31 (0) 20 547 2111   |
| Spain          | 34 (91) 631 3300     |
| Sweden         | 0200-88 22 55        |
| United Kingdom | 44 (0) 118 927 6201  |
|                |                      |

#### For other unlisted countries: www.agilent.com/find/contactus (BP-01-15-14)

Product specifications and descriptions in this document subject to change without notice.

© Agilent Technologies, Inc. 2013, 2014 Published in USA, June 2, 2014 5991-2400EN

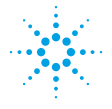

# **Agilent Technologies**